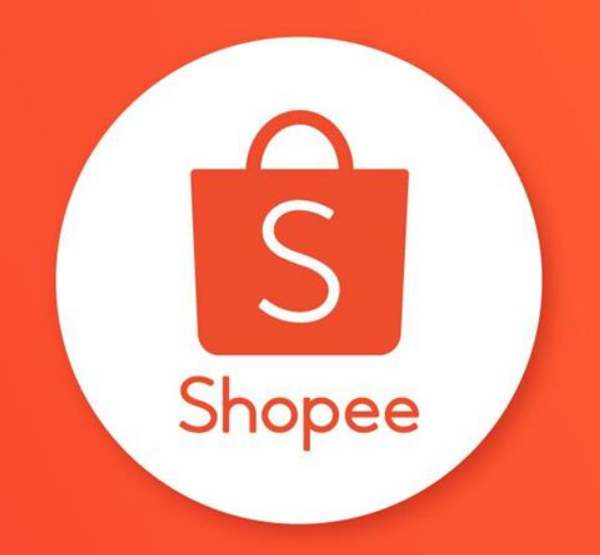

### HƯỚNG DẪN ĐĂNG BÁN SẢN PHẨM HÀNG LOẠT TRUNG TÂM HỖ TRỢ NGƯỜI BÁN

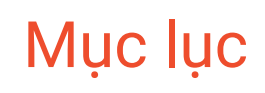

| NỘI DUNG                                               | TRANG   |
|--------------------------------------------------------|---------|
| Đăng bán sản phẩm hàng loạt là gì?                     | 1       |
| Làm thế nào để truy cập vào tính năng Đăng hàng loạt?  | 2 - 4   |
| Cách sử dụng bản mẫu                                   | 5 - 10  |
| Cách tải bản mẫu lên hệ thống                          | 11      |
| Cách cập nhật thuộc tính sản phẩm và hiển thị sản phẩm | 12 - 14 |

## ĐĂNG BÁN SẢN PHẨM HÀNG LOẠT LÀ GÌ?

### Đăng bán sản phẩm hàng loạt là gì?

Đăng bán sản phẩm hàng loạt là một tính năng cho phép Người bán đăng cùng lúc nhiều sản phẩm mới lên Kênh người bán, giúp Shop tiết kiệm thời gian khi cần tải lượng thông tin lớn.

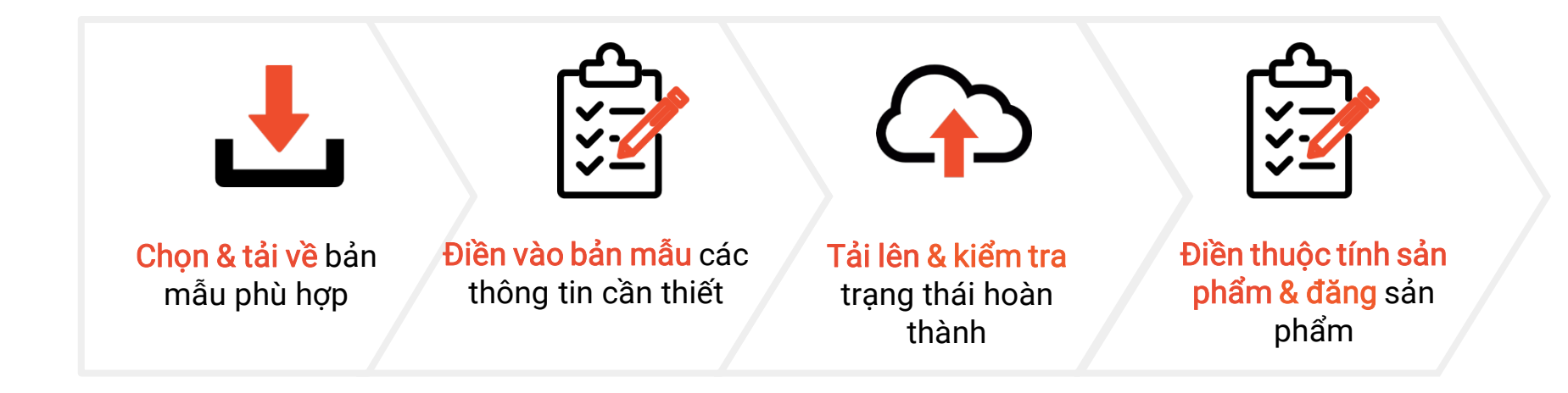

# LÀM THẾ NÀO ĐỂ TRUY CẬP VÀO TÍNH NĂNG ĐĂNG HÀNG LOẠT?

### Làm thế nào để truy cập vào tính năng Đăng hàng loạt?

Shopee Kênh Người Bán Quay về giao diện cũ >

| Lý Đơn Hàng 🗠                                                                | TĂNG FOLLOW TRIỆU ĐƠN BẮT NGỜ 🛛 👰                                                     | Vừa được<br>tăng follower Wừa tăng<br>- — | lượt<br>In định<br>le linh đình<br>Tăng Follower |
|------------------------------------------------------------------------------|---------------------------------------------------------------------------------------|-------------------------------------------|--------------------------------------------------|
| àng / Hoàn tiền<br>I Lý Sản Phẩm A<br>à Sản Phẩm<br>Sàn Phẩm<br>'hẩm Vi Pham | Danh sách cần làm<br>Những việc bạn sẽ phải làm<br>0 4<br>Chờ Xác Nhận Chờ Lây Hàng   | 0<br>Đã Xử Lý                             | 1<br>Trả hàng í Hoàn tiến chờ<br>xử lý           |
| ting<br>của Tôi                                                              | 0 0<br>Đon hủy Sân phẩm bị khóa                                                       | 0<br>Sản phâm hết hàng                    |                                                  |
| ^                                                                            | Phân Tích Bán Hàng (Hôm nay 00:00 GMT+7 11:00)<br>Đữ liệu tổng quan về các đơn đã đặt |                                           | Xem thêm >                                       |
|                                                                              | Đã bản 🕕                                                                              | Lượt truy cập ①                           | Luot xem ③                                       |
|                                                                              | ₫ <b>0,00</b>                                                                         | <b>5</b><br>Vs hôm qua 0.00%—             | <b>8</b><br>Vs hôm qua -20.00% ↓                 |
|                                                                              | -                                                                                     | Dura hirar (i)                            | T14                                              |
|                                                                              |                                                                                       | Dominang (1)                              | 0.00%                                            |
|                                                                              | 00: 00                                                                                | -<br>Vs hôm qua 0.00% —                   | Vs hôm qua 0.00% —                               |
|                                                                              |                                                                                       |                                           |                                                  |

Đăng nhập **Kênh Người** Bán >> Tất Cả Sản Phẩm

### Làm thế nào để truy cập vào tính năng Đăng hàng loạt?

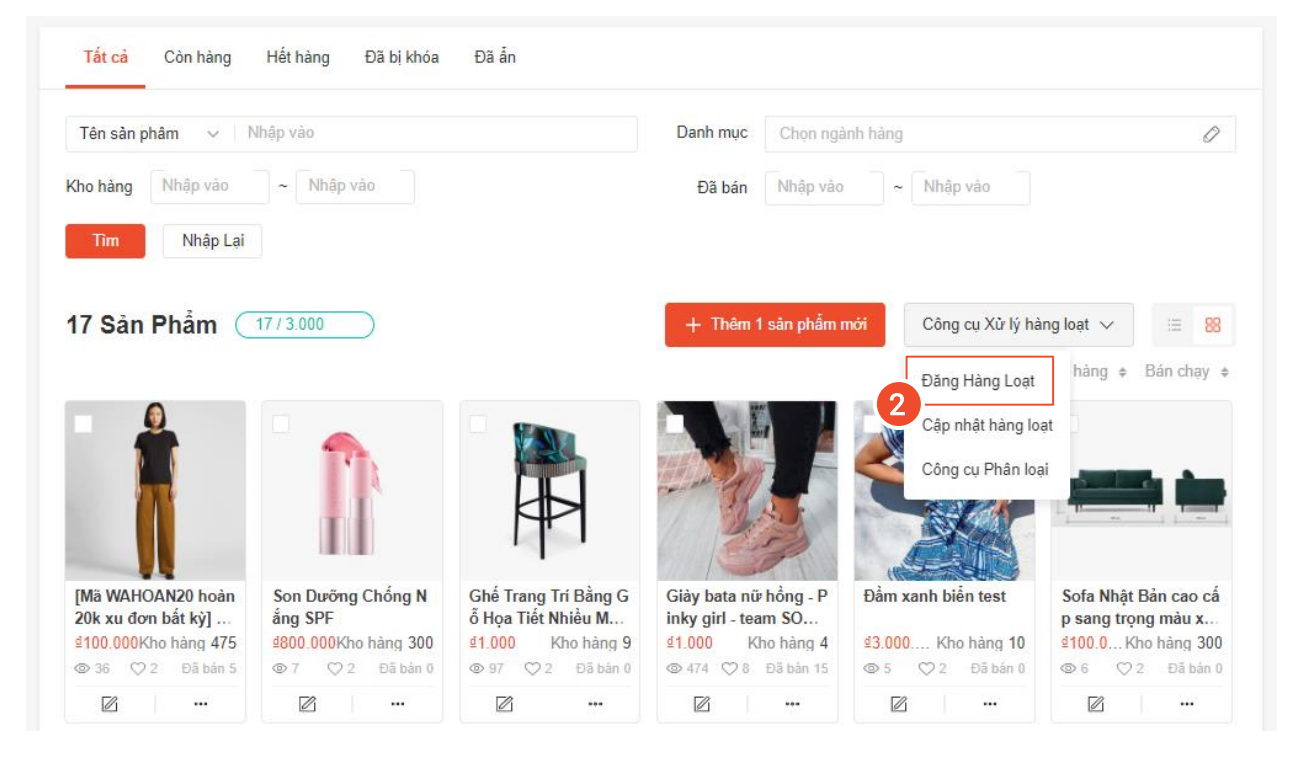

Đến Công cụ xử lý hang loạt > Đăng hàng loạt

### Làm thế nào để truy cập vào tính năng Đăng hàng loạt?

| Tải về Bản Mẫu Đăng lên                                                                                                    |                                                                                                    | 3 Chọn Tải về để tải bản mẫu<br>(định dạng Excel)                                                                                                    |
|----------------------------------------------------------------------------------------------------|----------------------------------------------------------------------------------------------------|----------------------------------------------------------------------------------------------------|
| <ul> <li>Bản mẫu cơ bản</li> <li>Bản mẫu cơ bản chứa các trường bắt buộc để liệt kê sản phẩm của bạn. Bản mẫu này có thể được sử dụng cho bắt kỳ ngảnh hàng nào</li> <li>Bản mẫu nâng cao thứa các trường cụ thể của ngảnh hàng. Bản mẫu sẽ được tạo dựa trên danh mục đã chọn và chỉ hỗ trợ một ngành hàng tại một thời điểm.</li> </ul> | <b>Mẹọ:</b><br>Im hiểu cách tải lên hàng loạt. Xem<br><b>Danh sách ngành hàng</b><br>Kiểm tra Ngành Hàng và ID Ngành Hàng. Xem<br><b>Mẫu</b><br>Bạn có thể tải xuống mẫu ngoại tuyển; lưu ý rằng mẫu<br>chỉ có thể được chỉnh sửa trên máy tính có hệ điều hành<br>Windows. | <ul> <li>Lưu ý:</li> <li>Bản mẫu cơ bản: Sử dụng khi các sản phẩm Shop muốn đăng thuộc nhiều ngành hàng khác nhau.</li> <li>Bản mẫu nâng cao: Sử dụng khi tất cả sản phẩm Shop muốn đăng lên thuộc cùng một ngành hàng.</li> </ul> |

# CÁCH SỬ DỤNG BẢN MẦU

### Các định nghĩa trong bản mẫu

| Mục                                 | Định nghĩa                                                                                                    | Yêu cầu                                    |
|-------------------------------------|----------------------------------------------------------------------------------------------------|--------------------------------------------|
| SKU sản phẩm                        | Là mã định danh cho mỗi sản phẩm giúp bạn phân biệt và quản lý sản phẩm dễ dàng. Không được đặt<br>trùng SKU sản phẩm cho các sản phẩm khác nhau. Nếu một sản phẩm có nhiều phân loại, các sản<br>phẩm phân loại sẽ mang chung một SKU sản phẩm. | Tùy chọn                                   |
| SKU phân loại                       | Là mã định danh cho <b>mỗi phân loại</b> của sản phẩm. Ví dụ, iPhone 8 là một sản phẩm, nhưng iPhone 8<br>256GB và Iphone 8 64GB sẽ mang 2 mã SKU phân loại khác nhau.                                                                           | Tùy chọn                                   |
| Mã sản phẩm                         | Mã sản phẩm giúp hệ thống nhận biết các sản phẩm phân loại ở các dòng khác nhau thuộc một sản<br>phẩm. Đây là điều kiện bắt buộc cho các sản phẩm có phân loại hàng và lưu ý không được đặt trùng<br>mã sản phẩm cho các sản phẩm khác nhau.     | Bắt buộc cho sản phẩm có<br>phân loại hàng |
| Cân nặng (gram)                     | Cân nặng (sau khi đóng gói) sẽ giúp ước tính phí giao hàng của sản phẩm.                                                                                                    | Bắt buộc                                   |
| Chiều dài, rộng, cao<br>(cm)        | Điền kích thước các chiều (sau khi đóng gói) sẽ giúp ước tính phí giao hàng.                                                                                                    | Tùy chọn                                   |
| Tên các đơn vị vận<br>chuyển        | Chứa các đơn vị vận chuyển đang được Shop kích hoạt. Phải bật ít nhất <b>một kênh vận chuyển cho mỗi</b><br><b>sản phẩm trong bản mẫu.</b>                                                                                                    | Bắt buộc                                   |
| Hình ảnh                            | Hình ảnh được dùng để minh họa sản phẩm. Bắt buộc tải lên ảnh bìa bằng cách nhập link URL vào<br>bản mẫu, với hình ảnh sản phẩm có thể đăng lên trang 'Sản phẩm chưa được đăng' sau khi tải lên bản<br>mẫu.                                      | Bắt buộc                                   |
| Ngày chuẩn bị hàng<br>cho đặt trước | Sẽ mặc định là <b>không phải là hàng đặt trước</b> nếu bỏ trống. Với sản phẩm là hàng đặt trước, vui lòng tra<br>cứu phạm vi chuẩn bị hàng của các ngành hàng trong sheet 'Pre-order DTS Range'.                                                 | Tùy chọn                                   |

### Điền thông tin vào bản mẫu

- Chọn Enable Editing để có thể thao tác trên tập tin.
- 3 dòng đầu cho biết thông tin bắt buộc hay tùy chọn, định nghĩa, và thông tin phù hợp cần điền.
- Nhập thông tin chi tiết của sản phẩm từ **dòng số 5** trở đi. Mỗi dòng đại diện cho một sản phẩm.

D G н Α B C F F Mã sản phẩm Bắt buộc Bắt buộc Bắt buôc Điều kiên bắt buộc Điều kiên bắt buộc Điều kiên bắt buộc Tùy chon Tùv chon SKU sản phẩm là thông tin giúp Vui lỏng chon mã ngành hàng phủ Tên sản phẩm phải là tiếng việt có Mô tả sản phẩm rố ràng giúp nâng phân loại sản phẩm trên hệ thống Bắt buộc đối với sản phẩm có phân hợp với sản phẩm của ban. Mã dấu. Cấu trúc tên nên bao gồm cao chất lương sản phẩm đối với một cách hiệu quả. Săn phẩm có loại, ban có thể sử dụng nó như 1 Thêm tên nhóm phân loại hàng 1 Tải lên 1 hình ảnh cho mỗi phân Thêm giá trị nhóm phân loại hàng " ngành hàng chính xác giúp tăng dòng sản phẩm, tên thương hiệu, người mua và tăng cơ hội bán nhiều phân loại sẽ có chung SKU từ khóa cho SKU sản phẩm và các (nếu có) hiệu quả tìm kiếm đặc điểm nổi bật và kích thước hàng săn phẩm. Số SKU săn phẩm phân loai của nó không được trùng lặp. Chọn mã ngành hàng tại Danh Vui lòng nhập từ 10 đến 120 ký tư Vui lòng nhập từ 10 đến 5100 ký tự Vui lòng nhập 1-100 ký tự cho SKU Vui lòng nhập 1-100 ký tự cho mã Tên nhóm phân loại hàng tối đa 14 Tên phân loại hàng tối đa 20 ký tự Nhập URL của hình ănh săn phẩm sách ngành hàng trên Kênh người cho mô tả sản phẩm. cho tên săn phẩm. sản phẩm sản phẩm ký tư

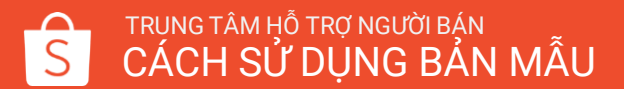

Không đổi hay chỉnh

sửa các

(1-5).

dòng nàv

### Cách điền sản phẩm với 1 cấp phân loại hàng

Với những sản phẩm có 1 cấp phân loại hàng (ví dụ như phân loại theo kích thước), nên được tạo phân loại hàng, và các sản phẩm phân loại sẽ **mang chung một mã sản phẩm.** 

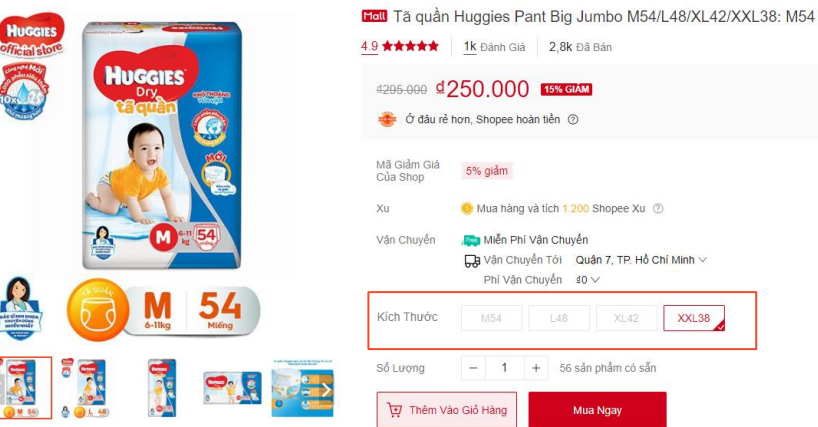

| Tên sản phẩm         | Mã sản phẩm | Tên nhóm<br>phân loại hàng 1 | Tên phân loại<br>hàng cho nhóm<br>phân loại hàng 1 | Hình ảnh<br>mỗi phân loại | Tên nhóm<br>phân loại hàng 2 | Tên phân loại<br>hàng cho nhóm<br>phân loại hàng 2 | Giá   | Kho |
|----------------------|-------------|------------------------------|----------------------------------------------------|---------------------------|------------------------------|----------------------------------------------------|-------|-----|
| Tã quần Huggies Pant | HP405       | Size                         | М                                                  | <u>Image url 1</u>        |                              |                                                    | 65000 | 59  |
| Tã quần Huggies Pant | HP405       | Size                         | L                                                  | <u>Image url 2</u>        |                              |                                                    | 69000 | 10  |
| Tã quần Huggies Pant | HP405       | Size                         | XL                                                 | <u>Image url 3</u>        |                              |                                                    | 71000 | 349 |

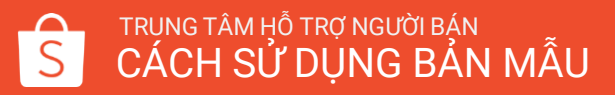

### Cách điền sản phẩm với 2 cấp phân loại hàng

Với những sản phẩm có 2 cấp phân loại hàng (ví dụ như phân loại theo kích thước và màu sắc), nên được phân ra theo mỗi cấp phân loại, và các sản phẩm phân loại sẽ **mang chung một mã sản phẩm**.

| ₩ Thêm   | /ào Giỏ Hàng       | Mua                      | Ngay        | Thêm Vào       | o Giỏ ⊦ | làng  |   | Mua    | a Ngay         |
|----------|--------------------|--------------------------|-------------|----------------|---------|-------|---|--------|----------------|
| Số Lượng | Bảng Quy Đố<br>— 1 | ối Kích Cỡ ><br>+ 65 sản | phẩm có sẵn | Số Lượng       | -       | 1     | + | 204 sả | in phẩm có sẵr |
| MÀU      | ÐEN                | TRÁNG                    |             |                | Gr      | ey-M  | G | Grey-L | Grey-XL        |
| SIZE     | S                  | М                        | L           | Phân Loại Hàng |         | ack-M | В | lack-L | Black-XL       |

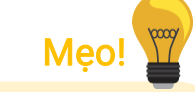

Kê mục **Kho bằng 0** cho những phân loại đang hết hàng.

Hình ảnh mỗi phân loại minh họa cho phân loại hàng 1. Để sử dụng, bạn cần nhập link URL hình ảnh sản phẩm cho tất cả sản phẩm phân loại.

| Tên sản phẩm                   | Mã sản<br>phẩm | Tên nhóm<br>phân loại hàng 1 | Tên phân loại<br>hàng cho nhóm<br>phân loại hàng 1 | Hình ảnh<br>mỗi phân loại | Tên nhóm<br>phân loại hàng 2 | Tên phân loại<br>hàng cho nhóm<br>phân loại hàng 2 | Giá   | Kho |
|--------------------------------|----------------|------------------------------|----------------------------------------------------|---------------------------|------------------------------|----------------------------------------------------|-------|-----|
| Đầm Maixi Lụa Bẹt Vai Hàn Quốc | KL23           | Màu                          | Đen                                                | <u>Image url 1</u>        | Size                         | S                                                  | 88000 | 14  |
| Đầm Maixi Lụa Bẹt Vai Hàn Quốc | KL23           | Màu                          | Đen                                                | <u>lmage url 1</u>        | Size                         | М                                                  | 88000 | 10  |
| Đầm Maixi Lụa Bẹt Vai Hàn Quốc | KL23           | Màu                          | Đen                                                | <u>lmage url 1</u>        | Size                         | L                                                  | 88000 | 25  |
| Đầm Maixi Lụa Bẹt Vai Hàn Quốc | KL23           | Màu                          | Xanh                                               | <u>lmage url 2</u>        | Size                         | S                                                  | 88000 | 0   |
| Đầm Maixi Lụa Bẹt Vai Hàn Quốc | KL23           | Màu                          | Xanh                                               | <u>lmage url 2</u>        | Size                         | М                                                  | 88000 | 3   |
| Đầm Maixi Lụa Bẹt Vai Hàn Quốc | KL23           | Màu                          | Xanh                                               | <u>Image url 2</u>        | Size                         | L                                                  | 88000 | 0   |

# CÁCH TẢI BẢN MẪU LÊN HỆ THỐNG

### Cách tải bản mẫu lên hệ thống

#### Đăng Hàng Loạt

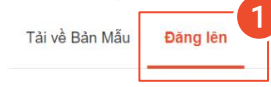

Sau khi hoàn thành chỉnh sừa, vui lòng đăng tập tin Excel lên. Bạn có thể kiểm tra những sản phẩm mới tạo 1 lần nữa ở mục "Sản phẩm Chưa được đăng" trước khi chọn Lưu và Hiển Thị.

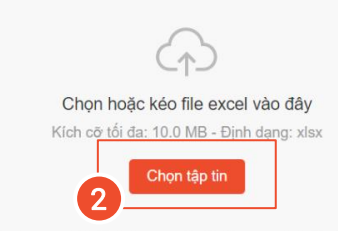

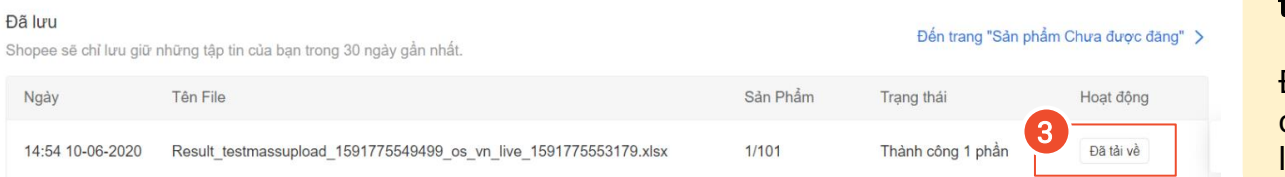

Chọn Đăng lên tại trang Đăng hàng loạt

- 2 Chọn tập tin và đăng tải bản mẫu đã cập nhật
- 3 Đã tải về là trạng thái cập nhật lý do đăng tải thành công hoặc không thành công, nếu có

### Mẹo!

#### Bạn chỉ có thể đăng tải **tối đa 3 tập** tin cùng một lúc.

Để hạn chế lỗi, bạn vui lòng đợi cho đến khi Shopee hoàn thành tải lên tập tin hiện tại trước khi tải các tập tin khác.

# CÁCH CẬP NHẬT THUỘC TÍNH VÀ HIỂN THỊ SẢN PHẨM

### Cách cập nhật thuộc tính và hiển thị sản phẩm

#### Đăng Hàng Loạt

Tải về Bản Mẫu Đăng lên

Sau khi hoàn thành chỉnh sửa, vui lòng đăng tập tin Excel lên. Bạn có thể kiểm tra những sản phẩm mới tạo 1 lần nữa ở mục "Sản phẩm Chưa được đăng" trước khi chọn Lưu và Hiển Thị.

| $(\uparrow)$                              |
|-------------------------------------------|
| Chọn hoặc kéo file excel vào đây          |
| Kích cỡ tối đa: 10.0 MB - Định dạng: xlsx |
|                                           |

Chon tâp tin

1

Sau khi đã đăng tải bản mẫu thành công, chọn **Cập nhật thuộc tính hàng loạt** để đi đến trang **Công cụ xử lý hàng loạt**.

#### Đã lưu

Shopee sẽ chỉ lưu giữ những tập tin của bạn trong 30 ngày gần nhất.

| Ngày                                        | Tên File                                                                           | Sản Phẩm | Trạng thái | Hoạt động                 |
|---------------------------------------------|------------------------------------------------------------------------------------|----------|------------|---------------------------|
| 14:51 14-07-2020                            | Mass upload file test xlsx                                                         | 30/30    | Thành công | -                         |
| 60 sản phẩm được<br>Vui lòng kiểm tra và hơ | <b>hoàn thành</b><br>sàn thiện thông tin sản phẩm bằng công cụ Cập Nhật Thuộc Tính |          | Cập Nh     | ật Thuộc Tính Hàng Loạt > |

### Cách cập nhật thuộc tính và hiển thị sản phẩm

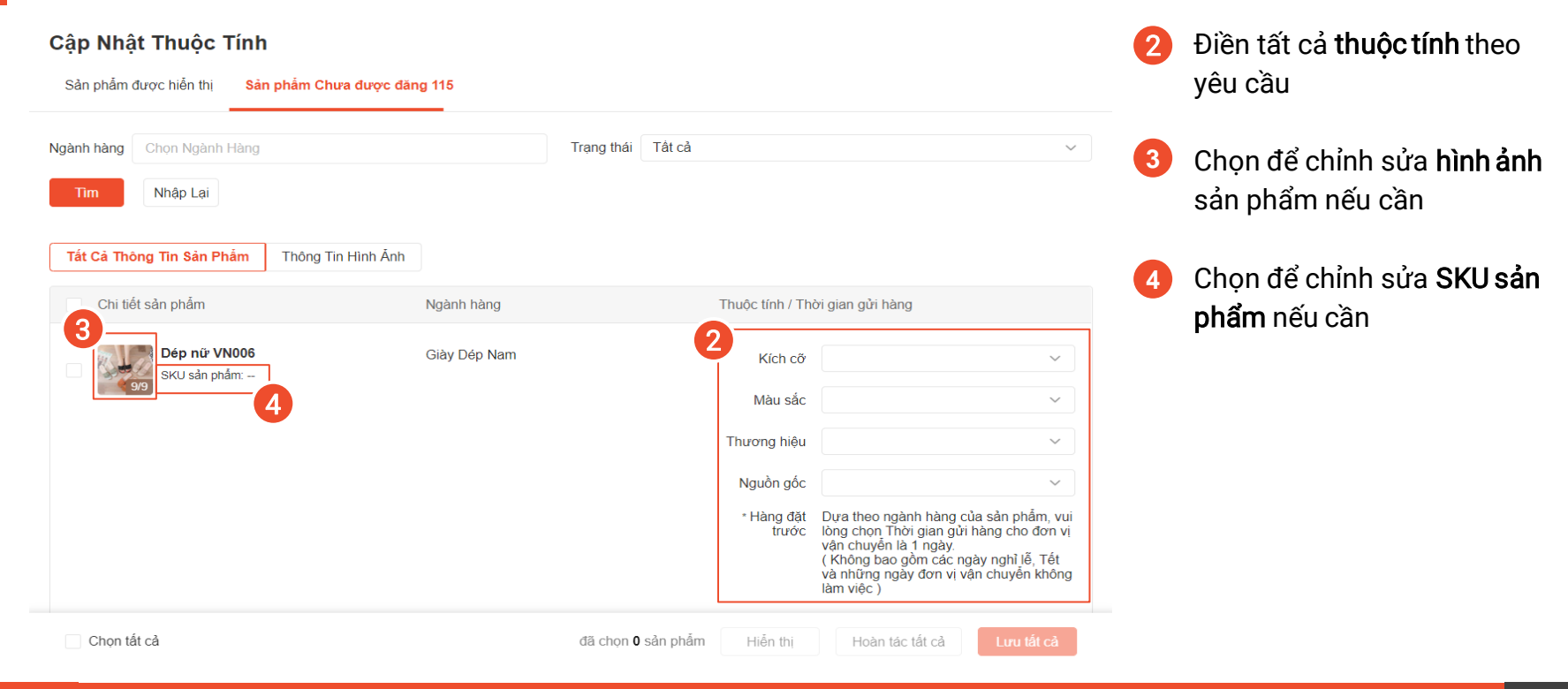

### Cách cập nhật thuộc tính và hiển thị sản phẩm

| Sản phẩm được hiến thị Sản phẩm Chưa được đăr | ng 115       |                     |                                                                                                    |
|-----------------------------------------------|--------------|---------------------|----------------------------------------------------------------------------------------------------|
| gành hàng Chọn Ngành Hàng                     |              | Trạng thái Tất cả   |                                                                                                    |
| Tîm Nhập Lại                                  |              |                     |                                                                                                    |
| Tát Cả Thông Tin Sản Phẩm Thông Tin Hình Ánh  |              |                     |                                                                                                    |
| Chi tiết sản phẩm                             | Ngành hàng   | Thuộc tính / Ti     | hời gian gửi hàng                                                                                                    |
| Dép nữ VN006                                  | Giày Dép Nam | Kích cỡ             | 36 ~                                                                                                    |
| 9/9 9/9                                       |              | Màu sắc             | Trắng ~                                                                                                    |
|                                               |              | Thương hiệu         | ~                                                                                                    |
|                                               |              | Nguồn gốc           | Việt Nam 🗸                                                                                                    |
|                                               |              | * Hàng đặt<br>trước | Dựa theo ngành hàng của sản phẩm, v<br>lòng chon Thời gian gủi hàng cho đơn '<br>vận chuyển là 1 ngày.<br>( Không bao gồm các ngày nghỉ lễ, Tết<br>và những ngày đơn vị vận chuyển khôr<br>làm việc ) |
| Dép nữ VN007                                  | Giày Dép Nữ  | Thương hiệu         | AT                                                                                                    |
| SKO san priam:                                |              | * Hàng đặt<br>trước | Dựa theo ngành hàng của sản phẩm, v<br>lòng chọn Thời gian cử bàng cho đơn<br>vận chuyển là 1 ng<br>(Không bao gồm c                                                                                  |

5 Chọn danh sách sản phẩm đã cập nhật thông tin thuộc tính

6 Hiển thị danh sách

### Mẹo dành cho bạn!

| jành hàng       Chọn Ngành Hàng         Tìm       Nhập Lại         Tát Cả       Sẩn sàng hiến thị         Tát Cả       Sẩn sàng hiến thị         Thế Thống Tìn Sản Phẩm       Thông Tìn Hình Ảnh         Chi tiết sản phẩm       Ngành hàng         Chi tiết sản phẩm       Ngành hàng         Diệp nữ VNOOS       Giày Dếp Nam         SKU sản phẩm:       Màu sắc         Nguồn gắc       Chi thết nguy hàng ngủi hàng của sản thức trước         Thương hiệu       Nguồn gắc         Yan chuyến tả 1 ngày.       Chi nhậg của sản thức trước trưở                                                                                                    | ,                                                 |
|----------------------------------------------------------------------------------------------------|---------------------------------------------------|
| Tìm       Nhập Lại         Tìm       Nhập Lại         át Cả       Sẩn sảng hiến thị         Thiều Thông Tin Hình Ảnh       Thiều Thông Tin Hình Ảnh         Chi tiết sản phẩm       Ngành hàng         Diếp nữ VN006       Giảy Dếp Nam         SKU sản phẩm: -       Màu sắc         Nguồn gốc       'Hàng đặt         Tước Thời gian gửi hàng của sản       trước         Nguồn gốc       'Hàng đặt         tước 1       Dựa theo ngành hàng của sản         tước 2       Nguồn gốc         Hàng đặt       Tước 1         tước 2       Chông đón và vôn chuyến đáy ng                                                                                                    |                                                   |
| Sắn sàng hiến thị         t cả Thông Tin Sản Phẩm       Thông Tin Hình Ánh         Chi tiết sản phẩm       Ngành hàng         Chi tiết sản phẩm       Ngành hàng         Dếp nữ VN006<br>SKU sản phẩm:       Giảy Dếp Nam         Kích cỡ<br>SKU sản phẩm:       Kích cỡ<br>Màu sắc         Thương hiệu       Nguồn gốc         * Hàng đất       Dva theo ngành hàng của sản<br>trước         (Kinh gắn       Nguồn gốc         * Hàng đất       Na sán chuyến là 1 ngày.         (Không ngày ng<br>vàn chuyến là 1 ngày.       (Không ngày ng<br>vàn chuyến là 1 ngày.                                                                                                    |                                                   |
| t Cả Thông Tin Sản Phẩm       Thống Tin Hình Ánh         Chi tiết sản phẩm       Ngành hàng         Chi tiết sản phẩm       Ngành hàng         Dếp nữ VN006       Giảy Dép Nam         SKU sản phẩm:       Màu sắc         Mậu sắc       Inturne chiết chiết chi                                                                               |                                                   |
| Chỉ tiết sản phẩm     Ngành hàng     Thiếu Thuộc tính / Thời gian gửi hàng       Đếp nữ VN006     Giảy Dếp Nam     Kích cỡ       SKU sản phẩm:     Màu sắc       Mậu sắc     Image chí thến chí thến |                                                   |
| Chi tiết sản phẩm     Ngành hàng     Thuộc tính / Thời gian gửi hàng       Dêp nữ VN006     Giảy Dêp Nam     Kích cỡ       SKU sản phẩm:     Màu sắc       Màu sắc     Image: Sku sản phẩm:       Màu sắc     Image: Sku sản phẩm:       Nguồn gốc     *Hàng đất       *Hàng dãt     Dva theo ngành hàng của sản trước       (Không bao gồm các ngàn ngày ng và nbũng ngày đón vi vàn chu làm việc )                                                                                                    |                                                   |
| Dép nữ VN006       Giảy Dép Nam       Kích cỡ         SKU sản phẩm:       Màu sắc         Thương hiệu       Mâu sắc         Nguồn gốc       *Hàng đặt         trước       Dưa theo ngành hàng của sắc         (Không bảo gồm các ngày ng và nbũng ngàu chuy là 1 ngày.       (Không bảo gồm các ngày ng và nhũng ngày đơn vị vàn chuy                                                                                                    |                                                   |
| Dép nử VN006     Giảy Dép Nam     Kích cở       SKU sản phẩm:     Màu sắc       Thương hiệu       Nguồn gốc       *Hàng đặt       Ura theo ngành hàng của sảr       trước       (Không bao gôn các ngàn ng       và những ngày đơn vị vận chu                                                                                                    |                                                   |
| Mâu sắc       Introng hiệu         Nguồn gốc       Introng cân phảnh hàng của sản trước         * Hàng đặt       Uựa theo ngành hàng của sản trước         (Không bao gốn các ngàn giải trước       Introng hiệu         (Không bao gốn các ngàn giải trước       Nguồn gốc         (Không bao gốn các ngàn giải trước       Nguồn gây đơn vị vận chu làm việc )                                                                                                    | $\sim$                                            |
| Thương hiệu<br>Nguồn gốc<br>* Hàng đặt<br>trước trước lớng chọn Thời gian gửi hàng<br>văn chuyển là 1 ngày.<br>( Không bao gôm các ngày ng<br>và những ngày đơn vị vận chu<br>lâm việc )                                                                                                    | ~                                                 |
| Thường hiệu         Nguồn gốc         * Hàng đặt<br>trước       Dưa theo ngành hàng của sảr<br>trước         (Không bao gồm các ngàn ngửi hàng<br>văn chuyện là 1 ngày.         (Không bao gồm các ngàn ng<br>và những ngày đơn vị vận chu<br>làm việc )                                                                                                    |                                                   |
| Nguồn gốc<br>* Hàng đãt<br>trước lớng chơn Thời gian gửi hàng<br>vận chuyển là 1 ngày.<br>( Không bao gồm các ngày ng<br>và những ngày đơn vị vận chư<br>làm việc )                                                                                                    | ~                                                 |
| * Hằng đặt Dựa theo ngành hàng của sản<br>trước lớng chon Thời gian gửi hàng<br>vấn chuyển là 1 ngày.<br>(Không bao gồm các ngày ng<br>và những ngày đơn vị vận chu<br>làm việc )                                                                                                    | ~                                                 |
|                                                                                                    | phẩm, vụ<br>cho đơn v<br>hỉ lễ, Tết<br>lyển không |
| Chếp nữ VN007 Giảy Đếp Nữ Thương hiệu                                                                                                    |                                                   |
| * Hàng đặt Dựa theo ngành hàng của sản<br>trước lòng chọn Thời gian gửi hàng<br>vận chuyển là 1 ngày.<br>(Không hạo đôn các ngày pọ                                                                                                    | i phẩm, vụ<br>cho đơn v<br>bỉ lẽ Tất              |

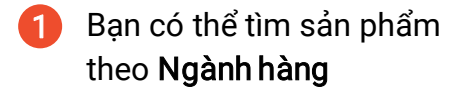

2 Bạn cũng có thể tìm sản phẩm dựa trên Trạng thái của chúng

Hãy nhớ chọn **Lưu tất cả** thường xuyên, bạn sẽ có thể thấy được thông tin sản phẩm cập nhật mới nhất và kết quả tìm kiếm.

Meo

### Mẹo dành cho bạn!

Cập Nhật Thuộc Tính

Sản phẩm được hiển thị

Sản phẩm Chưa được đăng 115

| Ngành hàng Chọn Ngành Hàng                                          |                                                                                | Trạng thái Tất cả           |                              | ~                                     |
|---------------------------------------------------------------------|--------------------------------------------------------------------------------|-----------------------------|------------------------------|---------------------------------------|
| Tìm Nhập Lại<br>3<br>Tất Cả Thông Tin Sản Phẩm Thôn<br>Tên sản phẩm | g Tin Hình Ấnh<br>Thông Tin Hình Ấnh                                           |                             |                              |                                       |
| Dép nữ VN006<br>SKU sản phẩm:                                       | Hình ảnh sản phẩm<br>Hình ảnh sản phẩm<br>+<br>+<br>Hình ảnh 1 H<br>Hình ảnh 3 | + +<br>inh ảnh 2 Hình ảnh 3 | + +<br>Hình ảnh 4 Hình ảnh 5 | 4<br>  + +<br>  Hình ảnh 6 Hình ảnh 7 |
| Chọn tất cả                                                         |                                                                                | đã chọn <b>0</b> sản phẩm   | Hiển thị Hoài                | n tác tắt cả                          |

3 Bạn có thể chỉnh sửa hình ảnh cho tất cả sản phẩm cùng một lúc thông qua Thông tin hình ảnh

4 Thêm vào hoặc gỡ hình ảnh cho mỗi sản phẩm, bao gồm cả ảnh phân loại của sản phẩm nếu có

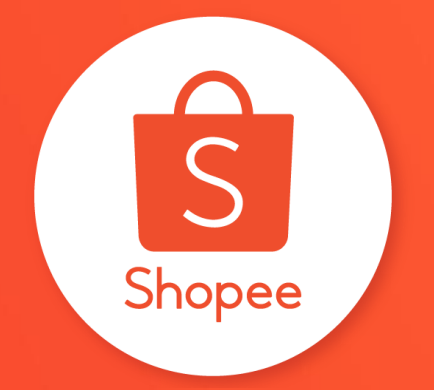

# Xin cảm ơn